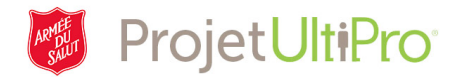

# Visualisation et modification des renseignements personnels

La section **Personnel** d'**UltiPro** comprend vos renseignements personnels – nom, adresse, numéro de téléphone et dates clés. Elle vous permet de les visualiser et d'y apporter des changements.

### Page d'accueil

1. Cliquez sur *Menu* pour afficher la liste de toutes les pages et de tous les onglets auxquels vous avez accès.

| MENU | - 3000154 × 🗋 😋                                                  |                                              |                       | nicole employee 🔻      | À faire   Aide   Fermeture de session |
|------|------------------------------------------------------------------|----------------------------------------------|-----------------------|------------------------|---------------------------------------|
|      |                                                                  |                                              |                       |                        | Chercher                              |
|      | <b>nicole employee</b><br>Driver's Helper                        | À Faire<br>Il n'y a aucune tâche à exécuter. | Boîte De<br>Réception | Dénôt direct           | Nom adresse et                        |
|      | Paie Date de Dernière paie O7/06/2017 Afficher le relevé de paie |                                              |                       | Impôt sur le<br>revenu | numéro de<br>téléphone<br>Pointage    |

#### Menu

 Cliquez sur *Personnel* ou une des options du menu pour aller directement à la page désirée. Pour les besoins de cette démonstration, nous cliquerons sur *Personnel*.

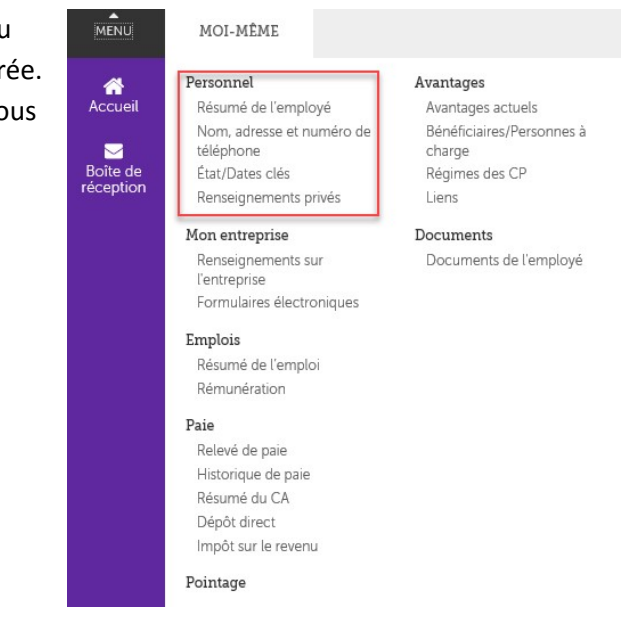

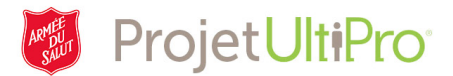

# Onglet Personnel – Résumé de l'employé

La page *Résumé de l'employé* est la page d'accueil de la section **Personnel**. Vous y trouverez vos renseignements personnels.

| Résumé de l'employé                | Nom, adresse et numéro de téléphone | État/Dates clés | Renseignements privés                             | 1            | Chercher                                                                                                    |
|------------------------------------|-------------------------------------|-----------------|---------------------------------------------------|--------------|----------------------------------------------------------------------------------------------------|
| nicole e:<br>Driver's Helper (416) | mployee<br>558-7878                 |                 |                                                   | imprimer ade | Ce que je peux faire     Pour cet instante powolets     Modifier le norm, l'adresse ou le numéro     de téléphone                                       |
| Renseignemen                       | ts personnels                       |                 |                                                   | 2            | Ajouter/Modifier le numéro de téléphone     alternatif                                                                                                  |
| Nom<br>nicole employee<br>Préféré  |                                     | Adre<br>Autre   | sse électronique principale<br>e courriel         |              | 4 Visites rapides et astuces<br>Apercu de la navigation dans UltiPro<br>Présentation de la section personnelle<br>Ressources humaines - Ressources pour |
| Matricule d'employé<br>3000154     |                                     | Télép<br>(416)  | postale<br>phone principal à domicile<br>558-7878 |              | les employés                                                                                                    |
| Adresse                            |                                     | Télép<br>Poste  | phone principal au travail<br>e                   |              |                                                                                                    |

- 1. Les pages de la section **Personnel** auxquelles vous avez accès figurent dans la barre de navigation en haut de l'écran. Le fond noir indique sur quelle page vous vous trouvez (*Résumé de l'employé*).
- 2. Faites défiler la page pour découvrir tout ce qui se trouve sur la page *Résumé de l'employé*.
- 3. Toutes les actions que vous pouvez faire sur cette page se trouvent sous **Ce que je peux faire**. Cliquez sur l'action pour aller directement au champ approprié.
- 4. En cliquant sur les liens sous **Visites rapides et astuces**, vous obtenez des renseignements généraux sur des fonctionnalités d'**UltiPro** qui ne se rapportent pas nécessairement à l'Armée du Salut.

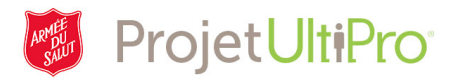

## Onglet Personnel – Nom, adresse et numéro de téléphone

Dans la barre de navigation de la section **Personnel**, cliquez sur **Nom, adresse et numéro de téléphone** pour afficher votre nom, votre adresse, votre numéro de téléphone et des numéros de téléphone alternatifs.

| Résumé de l'employ    | é Nom, adresse et numéro o | de téléphone | État/Dates clés    | Renseignements                | privés            |               |         |
|-----------------------|----------------------------|--------------|--------------------|-------------------------------|-------------------|---------------|---------|
| Nom, adres            | sse et numéro de           | téléphor     | ie                 |                               |                   | mettre à jour | er aide |
| Nom                   | nicole employee            |              | Tél                | éphone                        | (416) 558-7878 (P | rivé)         |         |
| Préféré<br>État civil | nicole                     |              | Tél                | éphone<br>ncipal au travail   |                   |               |         |
| Adresse               | 123 Front St.              |              | Pos                | ste                           |                   |               |         |
|                       | L3H 2H2<br>Canada          |              | Adı<br>éle<br>prii | resse<br>ctronique<br>ncipale |                   |               |         |
| Numéros de télépho    | ne alternatifs             |              |                    |                               |                   |               |         |
| Tune                  | Téléphone                  | Poste        | Pays               | Préfixe Du                    | Pavs              | Privé         | ×       |

- Aucun dossier d'ouve
- 1. Vous pouvez imprimer le document, ou cliquez sur *Mettre à jour* pour effectuer des changements.

| Résumé de l'employé             | Nom, adresse et numéro de téléphone | État/Dates clés Renseigner | ments privés        |               |
|---------------------------------|-------------------------------------|----------------------------|---------------------|---------------|
| Modifier le n                   | om, l'adresse ou le nun             | néro de téléphone          | enregistrer annuler | imprimer aide |
| En vigueur                      | 08/31/2017                          | Prénom préféré             | nicole              | ^             |
| Préfixe                         | $\checkmark$                        | État civil                 | $\sim$              |               |
| Première                        | Nicole                              | -                          |                     |               |
| Deuxième prénom                 |                                     |                            |                     |               |
| Nom de famille                  | • Employee ×                        |                            |                     |               |
|                                 |                                     |                            |                     | · · · ·       |
| Adresse                         |                                     |                            |                     |               |
| L'adresse ne pe                 | eut pas être localisée.             |                            |                     |               |
| Recherche rapide<br>d'adresse 📀 | Rechercher                          | ×                          |                     |               |
| Pays                            | • Canada 🔽                          |                            |                     |               |
| Adresse                         | • 123 Front St.                     |                            |                     |               |

- Il est possible de modifier les champs de texte lorsque la fonction *Mettre à jour* a été sélectionnée. Faites défiler la page vers le bas pour voir tous les champs. Cliquez dans le champ désiré pour en modifier le contenu. Vous pouvez préciser à quelle date vous souhaitez que les changements (p. ex. un changement d'adresse) entrent en vigueur dans le champ *En vigueur*.
- Cliquez ensuite sur *enregistrer*. Vous recevrez un avis dans votre *boîte de réception* (À faire) pour vous informer que les modifications apportées doivent être approuvées. Dès qu'elles auront été approuvées, vous recevrez un message d'approbation dans votre *boîte de réception*.

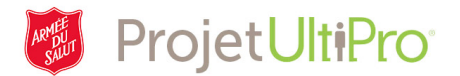

# Onglet Personnel – État/Dates clés

Cliquez sur *État/Dates clés* pour afficher votre situation d'emploi, votre état de la paie, vos dates d'emploi, vos dates de retraite et vos dates d'ancienneté. Vous pouvez imprimer ces renseignements.

| Résumé de l'employé   | Nom, adresse et numéro de téléphone | État/Dates clés | Renseignement | ts privés |               |  |
|-----------------------|-------------------------------------|-----------------|---------------|-----------|---------------|--|
| État et dates         | clés                                |                 |               |           | imprimer aide |  |
|                       |                                     |                 |               |           |               |  |
| Situation d'emplo     | i                                   | Éta             | t de la paie  |           |               |  |
| Statut                | Actif                               | Paie            | suspendue     | Non       |               |  |
| En date du            | 06/21/2017                          | Déb             | ut            |           |               |  |
|                       |                                     | Fin             |               |           | I             |  |
| Dates d'emploi        |                                     |                 |               |           |               |  |
| Embauche<br>originale | 06/21/2017                          |                 |               |           |               |  |
| Dernière<br>embauche  | 06/21/2017                          |                 |               |           |               |  |
| Début de l'emploi     | 06/21/2017                          |                 |               |           |               |  |
| Ancienneté            | 06/21/2017                          |                 |               |           |               |  |

#### Onglet Personnel – Renseignements privés

Cliquez sur *Renseignements privés* pour afficher vos données personnelles comme votre NAS, votre date de naissance, votre âge et votre sexe. Vous pouvez imprimer ces renseignements.

| Résumé de l'employé                                                  | Nom, adresse et numéro de téléphone             | État/Dates clés       | Renseignements privés |                                  |                      |
|----------------------------------------------------------------------|-------------------------------------------------|-----------------------|-----------------------|----------------------------------|----------------------|
| Renseignem                                                           | ents privés                                     |                       |                       |                                  | imprimer aide        |
| Personnel                                                            |                                                 |                       |                       |                                  |                      |
| NAS                                                                  | 000-000-000                                     | Sexe                  | e Fei                 | mme                              |                      |
| Date De Naissance                                                    | 01/01/1965                                      | Furr                  | neur 🗌                |                                  |                      |
| Âge                                                                  | 52 années 7 mois                                |                       |                       |                                  |                      |
| Menu, page d'<br>U nicole 1 yee - 3000154 ×<br>Mei-méme<br>Personnel | accueil ou fermeture de<br>e                    | session               | 2<br>nic              | sole employee ▼   À faire   Aide | Fermeture de session |
| Pérumé de l'employé Nem                                              | adresse et puzzára da táláphopo État/Datos clás | Ponsoignomonts privés |                       |                                  | Charabar             |

Pour sortir des pages de l'onglet **Personnel**, vous pouvez :

- 1. cliquer sur *Menu* pour sélectionner un autre onglet ou une autre page;
- 2. cliquer sur le logo de l'Armée du Salut pour retourner à la page d'accueil;
- 3. cliquer sur *Fermeture de session* pour sortir d'UltiPro.